白河國中學生 OpenID 簡介及啟用 google 教育帳號

-、OpenID 簡介

教育局為提供優質便利的資訊服務,由資訊中心開發「學生認證系統」,提供本市 國中、小「在學學生」使用。通過完成入學程序後,即會由系統自動產生帳號 (st+7碼隨機組合數字),並依「身份證後4碼」+「出生月日4碼」共8碼做為預 設密碼;而110學年度之前入學(台南市 K1-K9)的學生,均仍延用原有 OpenID 及密碼。

請參考底下 Q1 以及 Q2 說明:

★Q1:台南市學生 OpenID 帳號,可以用來做什麼?

A:通過之學生帳號 stxxxxxx@tn.edu.tw 可用於以下服務:

1.教育部電子郵件(http://mail.edu.tw)

2.授權免費使用微軟 office365 線上版(http://office365.com.tw)

3.授權免費使用教育部 Google 教育版(帳號@go.edu.tw,登入頁面)

4.本市各項競賽系統線上登入/報名。

5.本市國中生**可查詢「十二年國教多元學習」個人已登錄資料。(十二年國教多元學** 

習查詢系統)

6.免費介接使用全國各大線上教育平台資源(因材網、均一、學習吧、pagamo、三

大書商線上資源、布可星球閱讀平台...等)

★Openid 可以說是台南市教育局提供給學生開啟線上學習大門的第一把鑰匙~

## ★Q2: OpenID 如何查詢帳號? 忘記密碼怎麼辦?

https://estdpassport.tn.edu.tw/StdResetPW.aspx

A:點選上方連結【重設認證系統密碼】,輸入個人資料,即會顯示個人帳號(達到

查詢目的),並提供修改密碼功能。

1.點選【重設認證系統密碼】。

2. 輸入申請學生之 [學校]、[身份證字號]、[出生年月日]及 [年班座號]勾選 [

我不是機器人]即會顯示帳號資料(達到查詢目的)。

3.確認帳號正確,下一步即可修改新密碼。

4.依内容指示填入新密碼 (須含英文字及數字)。

5.最後會顯示 [修改成功!]即可使用新密碼登入帳號。

## 二、利用 OpenID 啟用 Google 教育帳號

為統一建置全校學習帳號以利線上學習,請全校同學透過以下步驟啟用:

步驟一:點選下方 Google 教育帳號連結

『Google 教育帳號連結』

步驟二:點選藍色方塊

| Google for Education | 0                                            |
|----------------------|----------------------------------------------|
|                      | 即刻啟用G Suite for Education<br>教育雲端帳號 (OpenID) |
|                      | 無廣告  無上限雲端空間  共同協作                           |
|                      |                                              |
|                      |                                              |

## 步驟三: 拉到最下面, 使用縣市帳號登入

| 以教育雲的       | 器帳號暨入使用 GSuite       | for Education 所提供的 | 的服務         |
|-------------|----------------------|--------------------|-------------|
| 1 18        | 輸入帳號                 | @ <b>n</b>         | nail.edu.tw |
| it it       | 輸入密碼                 |                    |             |
| 9           | 2 <sup>3-</sup> #*-# |                    |             |
| <b>A</b> 18 | 翰入驗證碼                |                    |             |
|             | 1                    | ы                  |             |
|             | 忘記教育藝術報號             | 忘記教育審論密碼           |             |
|             | 申請教育藝端帳號             | 愈用教育藝術帳號           |             |
|             |                      | π.                 |             |

| 基隆市         | 臺北市            | 新北市                                     | 桃岡市                                                                                                    | 新竹縣           | 新竹市         |
|-------------|----------------|-----------------------------------------|----------------------------------------------------------------------------------------------------|---------------|-------------|
| <b>首</b> 栗縣 | <b>全全</b> ==== | 南投縣                                     | ● 金田縣                                                                                                    | <b>***</b> ** | 商業          |
| <b>建</b> 酸市 | 夏南市 、          | 自雄市                                     | <b>(() () ()() () () () () () () () () () () () () () () () () (() () () (</b> | 20 M M M      | Piterilizan |
| <b>要来</b> 時 | 100 METERS     | (1) (1) (1) (1) (1) (1) (1) (1) (1) (1) | <b>(11)</b>                                                                                                    | (家) 教育部       |             |

步驟五:輸入你的帳號跟密碼後按下一步登入

|       | Open D 認證                                                                                                    | 育局資訊中心<br>月 <b>日。矛务</b> |     |
|-------|----------------------------------------------------------------------------------------------------|-------------------------|-----|
| 您即將   | 營入:詳細訊息: ✔                                                                                                    |                         | - 8 |
| ●直接輸  | 余入帳號 ○輸入年級班級座號(僅學生適用)                                                                                                    | @tn.edu.tw              |     |
|       | >>>>→ >>>→ >>>→ >>→ >→ >>→ >>→ |                         | - 8 |
| □ 記住帳 | 號                                                                                                    |                         | - 8 |
| 必須提供  | 使用者名稱 必須提供密碼                                                                                                    |                         | - 8 |
|       | 下一步                                                                                                    |                         | _   |

1.帳號為 st+7 個數字

2.密碼分成兩種情形:

(1)七年級新生為你國小時設定之密碼·若忘記了可參考第二頁說明查詢或者請資訊 組老師協助你修改。

(2)外縣市轉學生或是你之前沒有申請過 OpenID 者·系統自動產生帳號(st+7 碼隨 機組合數字)·並依「身份證後4碼」+「出生月日4碼」共8碼做為預設密碼。 步驟六:有教育雲帳號的情形→按「我知道了」

| · 您好!                   | ×     |
|-------------------------|-------|
| 您的教育雲端帳號是:sontct@mail.e | du.tw |
|                         | 我知道了! |

| 歡迎您,您沒有教育雲端帳號!   | ×        |
|------------------|----------|
| ,您還沒有教育雲端帳號,請您按右 | 下按鈕建立帳號! |
|                  | 我要建立帳號!  |

『重要!!!』教育雲帳號設定:

1、預設為 OpenID.tn ·請你手動把後面的「.tn」刪除 ·讓你的教育局帳號與 OpenID 帳號相同 ·

2、密碼請設定和 OpenID 的密碼相同 · 例如 OpenID 密碼為 ab123456 · 則教育 雲也設定為 ab123456

| Google                              |                   |
|-------------------------------------|-------------------|
| 驗證您的身                               | 分                 |
| (2) (@go.                           | edu.tw            |
| 我們想確認所提及的帳戶確實屬於約<br>個帳戶有印象,請按 [繼續]。 | <b>您本人。</b> 如果您對這 |
| 我對這個帳戶沒有印象                          | 繼續                |

| 在雲端硬碟中授尋  |  | *   | 0 | 3 5    | 2 111          | Georgia                                 |
|-----------|--|-----|---|--------|----------------|-----------------------------------------|
| 浅海雄 -     |  |     | 0 | 0 0    | · ···          | Google                                  |
| and other |  |     | 3 | t@W/FB | ⊞ go.edu.tw Rf | 管理。 使解释情                                |
|           |  |     |   |        | 同學             | a.                                      |
|           |  | - 1 |   |        |                | ۲                                       |
|           |  |     |   |        | 張同学<br>@go     | o.edu.tw                                |
|           |  |     |   |        | -              | 同學<br>張同學<br>管理(#f) Goog<br>管理(#f) Goog |

成功登入帳號之後,就可以使用 meet 會議、信箱、雲端硬碟及 classroom 等功能

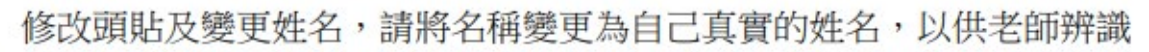

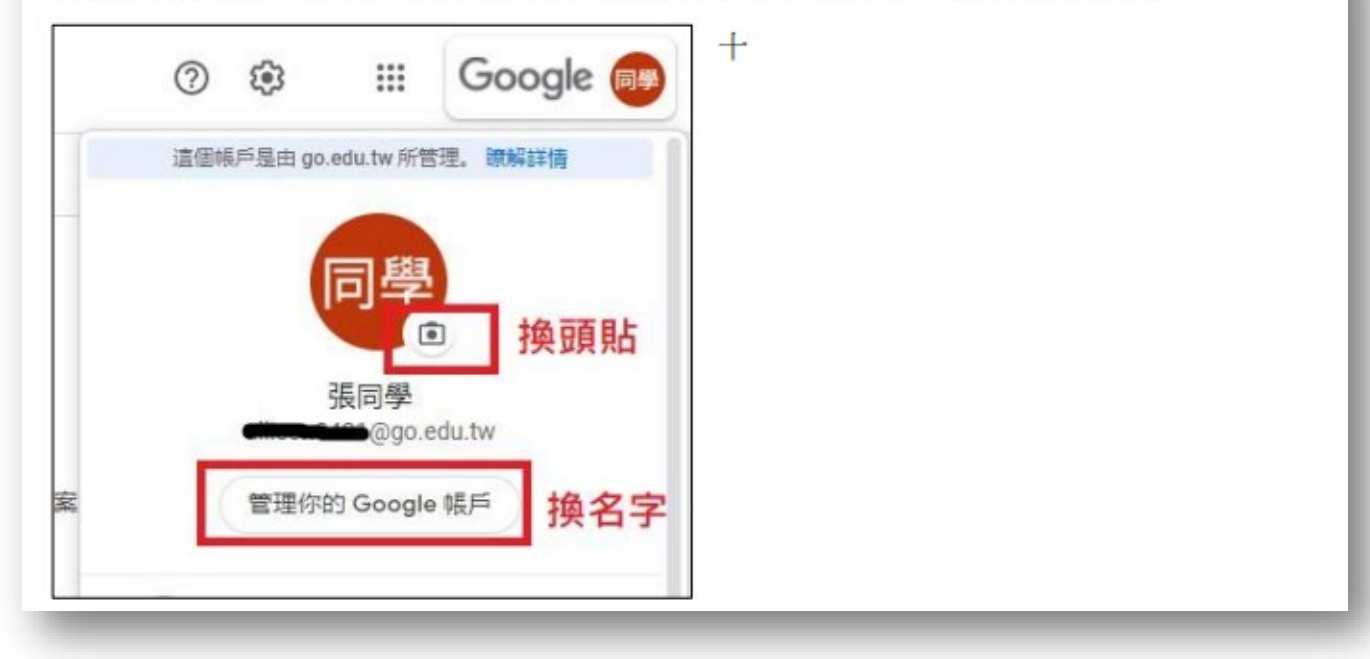

| Google 帳戶 Q 在                                                  | Google 帳戶中授聯         |                            |        |
|----------------------------------------------------------------|----------------------|----------------------------|--------|
| <ul> <li>         · 首頁         ·         ·         ·</li></ul> | 基本資訊<br>其他 Google 服務 | 8使用者可能會看到部分資訊。 <b>該解詳議</b> |        |
| <ul> <li>         ·</li></ul>                                  | 相片                   | 新增相片,為您的帳戶增添個人色彩           | 換頭貼 同學 |
| <ul> <li>使用者和分享内容</li> <li>付款和訂閱</li> </ul>                    | 855                  | 張同學點進去變更                   | >      |
| <ol> <li></li></ol>                                            | 12.51                | 不願透露                       | >      |
|                                                                | 密碼                   | 上次處更時間:下午9:46              | >      |

姓名變更完後,重整網頁或按 F5 重整,即會更新

除了輸入正確姓名之外,請在你的姓氏前面加上班級座號,如下圖:

## 最後按下儲存才算完成。

| ← 名稱                             | -    |
|----------------------------------|------|
| 如果您修改名稱,Google 帳戶中的所有服務都會反映這項變更。 | 僚解詳情 |
| 變更名稱                             |      |
| 70225 陳                          | - 1  |
| - <sup>名字</sup>                  |      |
|                                  | _    |

請將你的 google 教育帳號複製起來,等等要填寫在表單作業裡:

|    | 這個帳戶是由 go.edu.tw 所管理。 瞭解詳情 |
|----|----------------------------|
|    | 現代                         |
|    |                            |
|    | meren @go.edu.tw           |
| 解剖 | 管理你的 Google 框 E            |

最後,請到底下連結表單完成問題,即完成今天的作業。

『表單連結點我』